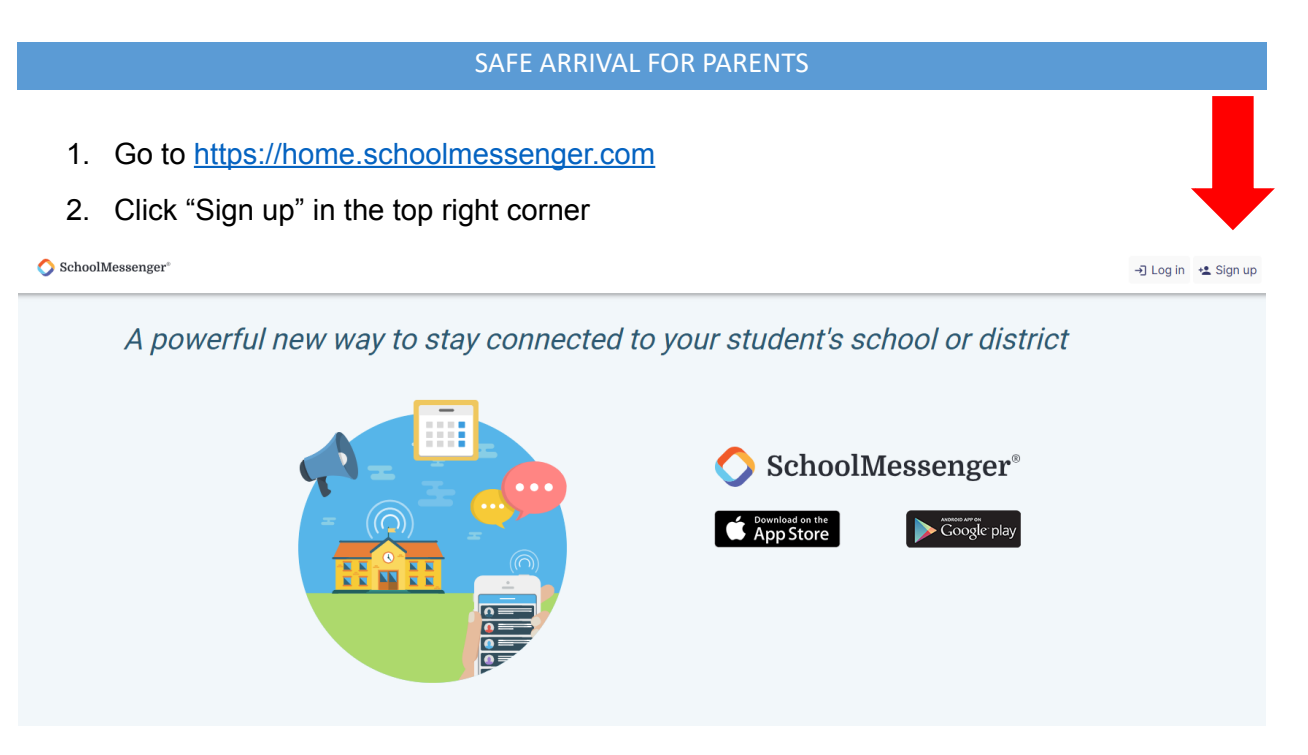

- 3. Enter your email (You **MUST** use the email that you use to log into PowerSchool account).
- 4. Password: What you enter the first time will be your password moving forward. After you enter your password click on the "Show" button

| Sign up                                         | )                                                                                                    |   |
|-------------------------------------------------|----------------------------------------------------------------------------------------------------|---|
| Use the same<br>use a differen<br>your email ad | e email address your school has on record. If you wish to<br>nt one, please contact your school and ask them to update<br>ddress. |   |
| Email                                           |                                                                                                    |   |
| Password                                        |                                                                                                    | 0 |
| One lowercase letter                            | One Number                                                                                                    |   |
| One uppercase letter                            | 6-255 Characters                                                                                                    |   |
| Location<br>United States                       |                                                                                                    |   |
| Is your school in C                             | anada? Switch Location                                                                                                    |   |
|                                                 | Sign up                                                                                                    |   |
|                                                 | Have an account? Log in                                                                                                    |   |

5. Set a pin code click on Manage your PIN settings at the bottom of the home page. If you do not see your students name you are using the wrong email, contact your school.

| All | Jennifer | Jennifer 🔘 | Jennifer 🕕 | John | John 👩 | John 🚯   | Matthew | Matthew 🔘 | Matthew | \$  | Ð |
|-----|----------|------------|------------|------|--------|----------|---------|-----------|---------|-----|---|
|     |          |            |            |      | Ø      |          |         |           |         |     |   |
| <   |          |            |            |      | Septem | ber 2024 |         |           |         |     | > |
|     | Mon      |            | Tue        |      | v      | Ved      |         | Thu       |         | Fri |   |
|     |          | 2          |            | 3    |        |          | 4       |           | 5       |     |   |
|     |          | 9          |            | 10   |        |          | 11      |           | 12      |     |   |
|     |          | 16         |            | 17   |        |          | 18      |           | 19      |     |   |
|     |          | 23         |            | 24   |        |          | 25      |           | 26      |     |   |
|     |          | 30         |            | Ŧ    |        |          | 2       |           | 3       |     |   |
|     |          |            |            |      |        |          |         |           |         |     |   |

6. Select your children that you'd like to set a pin for (recommended for grades 4 and up) then put in a 4-digit pin.

| Paradise Training Unified                                                                       |                          |
|-------------------------------------------------------------------------------------------------|--------------------------|
| Select the student(s) for which a PIN (Persona<br>must be entered when using the SafeArrival ph | I Identification Number) |
| JJ Jennifer Jones                                                                               | 0                        |
| JJ Jennifer Jones                                                                               | 0                        |
| JJ Jennifer Jones                                                                               | 0                        |
| JS John Smith                                                                                   | ۲                        |
| JS John Smith                                                                                   | 0                        |
| JS John Smith                                                                                   | 0                        |
| MO Matthew Oberley                                                                              | 4                        |
| Mo Matthew Oberley                                                                              | 0                        |
| MO Matthew Oberley                                                                              | 0                        |
| Your 4-Digit<br>PIN                                                                             | Ø                        |

7. Report an Absence+, choose the absent student.

| wing absences fo | r          |            |      |                |         |           |           | Report an Absence + |
|------------------|------------|------------|------|----------------|---------|-----------|-----------|---------------------|
| All Jennifer     | Jennifer 🕚 | Jennifer 🚯 | John | John 😗 John 👩  | Matthew | Matthew 📵 | Matthew 🕚 | Ð                   |
|                  |            |            |      | 0 🗉            |         |           |           |                     |
|                  |            |            |      | September 2024 |         |           |           | >                   |
| Mon              |            | Tue        |      | Wed            |         | Thu       |           | Fri                 |
|                  | 2          |            | 3    |                | 4       |           | 5         | 6                   |
|                  | 9          |            | 10   |                | 11      |           | 12        | 13                  |
|                  | 16         |            | 17   |                | 18      |           | 19        | 20                  |
|                  |            |            |      |                |         |           |           |                     |

8. Enter all the fields listed and hit "Send"

| Reporting abs<br>Just tell us who will be | ences just<br>absent, when a | got a whole lot ease<br>nd why, and we inform the | sier ×<br>e school. |   |
|-------------------------------------------|------------------------------|---------------------------------------------------|---------------------|---|
| Who will be absent?<br>Matthew Oberley    |                              |                                                   | •                   |   |
| Type of absence Full Day                  | *                            | Reason<br>Illness or Injury                       | *                   | F |
| Date of absence<br>09/05/2024             | ä                            |                                                   |                     |   |
| Comments<br>Matthew is sick today.        |                              |                                                   |                     |   |
| Attachments                               |                              |                                                   | Attachments 🧭       |   |
|                                           |                              |                                                   |                     |   |
|                                           | Cancel                       | Send                                              |                     |   |

## SAFE ARRIVAL FOR PARENTS

## Example of the email notification

|           | Atten                    | dance from SM        | School Messenger from<br>John Smith | n Paradise Training Unified             |        |
|-----------|--------------------------|----------------------|-------------------------------------|-----------------------------------------|--------|
|           |                          |                      | 🖿 Email                             |                                         |        |
| Dear Pa   | arents/Guardians,        | Ca                   |                                     |                                         |        |
| Your stu  | udent, John Smith, was   | marked absent Au     | g 30, 11:09 AM.                     |                                         |        |
| If you a  | re UNAWARE of the ab     | sence, contact the s | school.                             |                                         |        |
| If you a  | re AWARE of this abser   | nce and it has not v | et been excused, plea               | se excuse the absence immediately by us | ina th |
| secure    | link: https://web.safear | rival.schoolmesser   | nger.com/weblinks/Jv                | jo9-XadM-                               |        |
| dKkRI9j   | jtoTVRK9mP9uVSMRp        | v98u68UrrdYyrCK9     | 91BnBj0haV7ilQ                      |                                         |        |
| Thank y   | you.                     |                      |                                     |                                         |        |
| SafeArr   | rival Test School        |                      |                                     |                                         |        |
| Toll-free | e Attendance Line: 844   | -567-2768            |                                     |                                         |        |
| Website   | e: https://go.schoolmes  | ssenger.com          |                                     |                                         |        |
|           |                          |                      |                                     |                                         |        |